9-2(4). 図形の配置-2

図形(電気設備シンボル)の配置 - 壁面への配置(4)

複線(平行線)を基準点として図形(電灯SWシンボル)を配置します。(4)

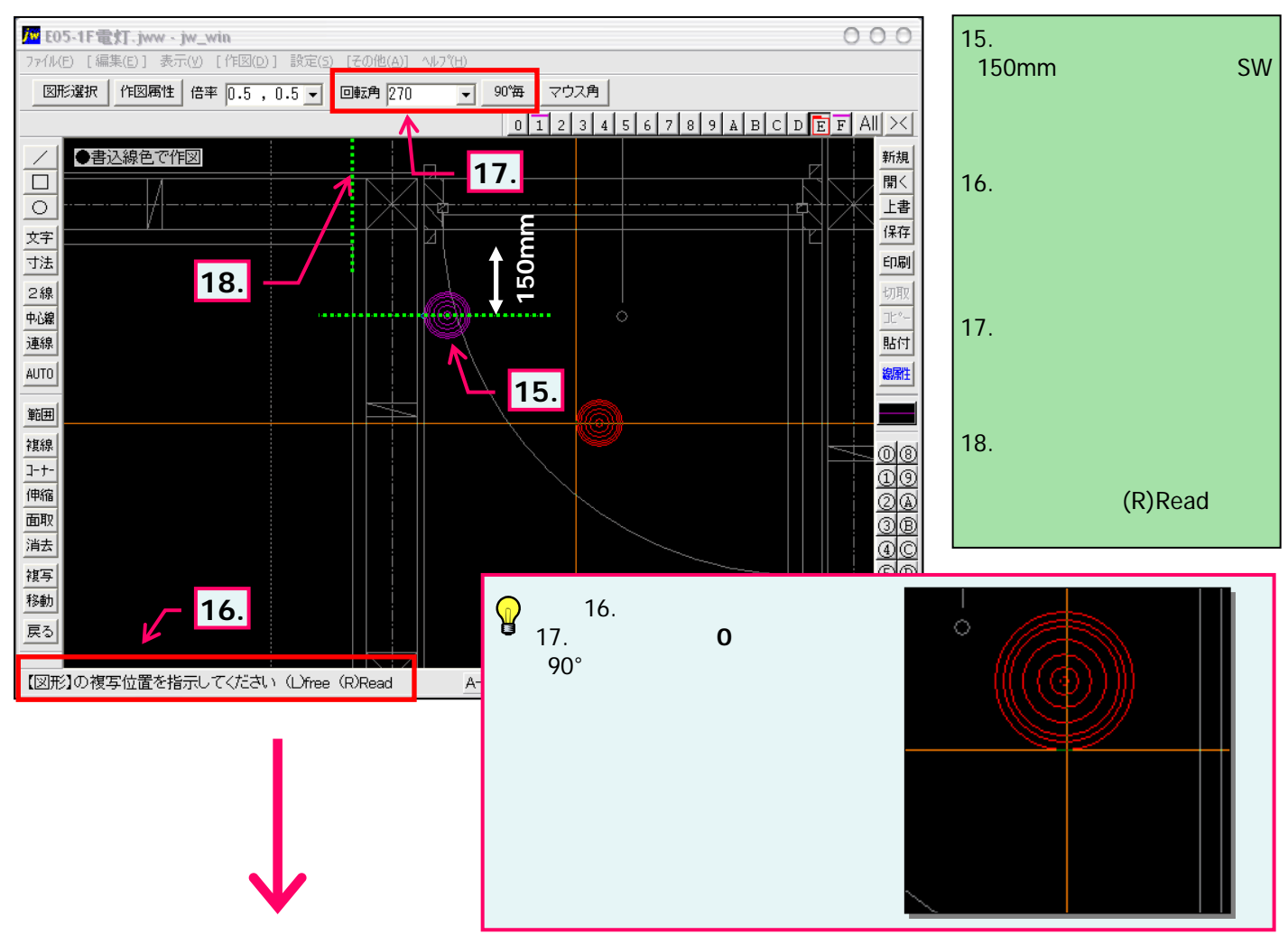

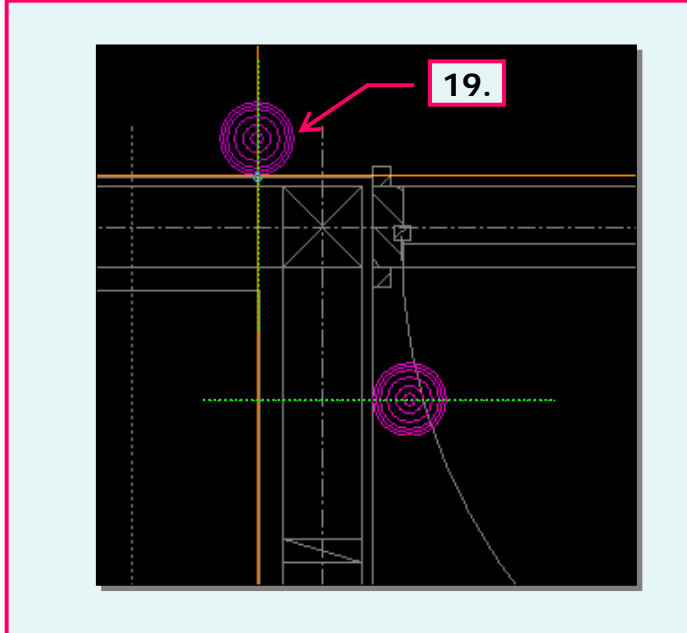

19. 左図のように回転角を変更することで同じ図形を 同じ倍率のまま連続して配置することができました。